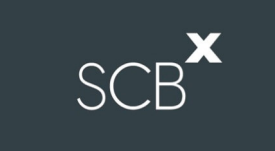

# Installation Guide for Cisco Webex Meetings & Registration for Meeting Attendance

For iOS Mobile Users

# 1. Installation Guide: Cisco Webex Meetings for iOS users

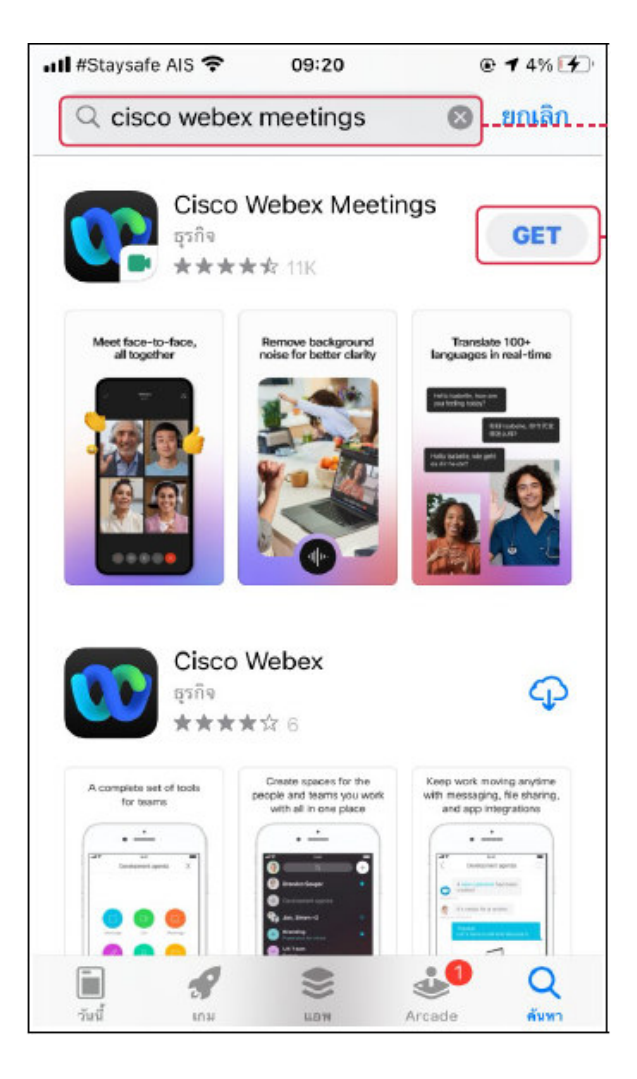

- 1.1 Download Application
  - Go to "App Store" on your device and search for "Cisco Webex Meetings"
- in the search bar
- 1.2 Look for "Cisco Webex Meetings" from search results
- 1.3 press "GET"
- 1.4 When the installation is finished, click "open" the application

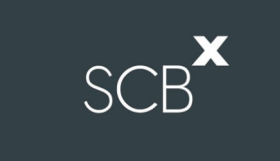

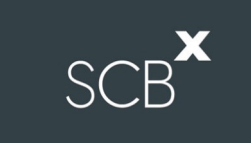

# 2. How to use INVENTECH CONNECT

## **2.1 Complete information to submit a request (e-Request)**

- A shareholder/ proxy can submit a request and select "Attend by myself" or "Attend with proxy"

| หน้าหลัก / Home >> ข้อม | หม้าหลัก / Home >> ข้อมูลการลงทะเบียนแบบมาตัวยตนเอง / Register Information for Attend in person                                                                                                    |                      |                                                                                                    |                                                                                                    |  |  |  |  |  |
|-------------------------|----------------------------------------------------------------------------------------------------|----------------------|----------------------------------------------------------------------------------------------------|----------------------------------------------------------------------------------------------------|--|--|--|--|--|
|                         | อัณล"<br>(Email)<br>อราจะนียนรู้อื่องรุ่น "<br>(Shareholder ID)                                                                                                    | Q                    | ເລຍນໄຫຍົກລົວນັ້ນສາມານນ./<br>ເລຍນອນແນ້ອນນັກອີກ<br>(Citizen ID/Corporate ID)<br>ຈຳນວນທຸ້ນ<br>(Share Number) |                                                                                                    |  |  |  |  |  |
| đ                       | ซื้อ -<br>(First Name)<br>เมอร์โรหลังหร่<br>(elephone Number)                                                                                                    |                      | ນານທັງລະ<br>(Last Name)<br>ເລດສາຮ່ແນນ<br>(Attachfile)<br>3                                                | เมือกไหล์ ในให้เมือกไห้อได<br>1. เอกสารหนังสือเชิญประชุม (ดำมี)<br>2. เอกสารสำหารให้งานขนแบราวิเชอร์ chrome / The system supports use on browser chrome |  |  |  |  |  |
|                         | <ul> <li>ข้าพเจ้าใต้อ่านและตกลงปฏิบัติตามข้อกำหนดการเข้าร่วมประชุม ข้อกำหนดการเข้าร่วมประชุมผ่านระบบ Inventech Connect</li> <li>I have read and agree to the Requirements for Meeting Attendance via the Inventech Connect</li> </ul> |                      |                                                                                                    |                                                                                                    |  |  |  |  |  |
|                         |                                                                                                    | สีดตามสถามะ / Follow |                                                                                                    | ส่งแบบคำร้อง / Request                                                                                                    |  |  |  |  |  |

## 2.2 Check reply email for "Approval for the use of Inventech Connect"

- Click the link to attend the Shareholder Meeting

|    | แจ้งการอนุมัติแบบคำร้องขอสำหรับการใช้งาน INVENTECH CONNECT แบบมาด้วยตนเอง Inbox ×                                                                                                    | × | ē | ß |  |  |  |  |
|----|----------------------------------------------------------------------------------------------------|---|---|---|--|--|--|--|
|    | e-Request 11:03 AM (43 minutes ago) to me 👻                                                                                                    | ☆ | * | * |  |  |  |  |
|    | เรียน คุณ สุทธิดา แย้มทัศน์                                                                                                    |   |   |   |  |  |  |  |
|    | ทางบริษัท ฯ ขอเรียนให้ท่านทราบว่า ระบบได้ทำการอนุมัติแบบคำร้องขอสำหรับการใช้งาน Inventech Connect ของท่านเรียบร้อยแล้ว ตามรายละเอียดด้านล่างนี้โดยท่านสามารถเข้าร่วมการประชุมของ บริษัท อินเวนท์เทค ซิสเท็มส์<br>(ประเทศไทย) จำกัด ได้วันที่ 08 กุมภาพันธ์ 2564 ตั้งแต่เวลา 14:00 น. เป็นต้นไป (ท่านผู้ถือหุ้นสามารถเข้าใช้งาน Application Webex ได้ในวันที่ 08 กุมภาพันธ์ 2564 ตั้งแต่เวลา 8:30 น. เป็นต้นไป) |   |   |   |  |  |  |  |
|    | ข้อมูลสำหรับการเข้าร่วมประชุม ดังนี้                                                                                                    |   |   |   |  |  |  |  |
|    | - ลิงก์สำหรับการลงพะเบียนเข้าร่วมประชุม : <u>https://app.inventech.co.th/demo_e-Vote/Conference/Authen</u>                                                                                                    |   |   |   |  |  |  |  |
| IL | - ลิงก์สำหรับการลงทะเบียนเข้าร่วมประชุม (สำหรับผู้ถือหุ้นที่ไม่ประสงค์จะรับชมถ่ายทอดสด) : <u>https://app.inventech.co.th/demo_e-Vote/HOME/LOGINPORTAL</u>                                                                                                    |   |   |   |  |  |  |  |
|    | รหัสสำหรับการเข้าใช้งานระบบ                                                                                                    |   |   |   |  |  |  |  |
|    | - Username : <u>sutida.is23@gmail.com</u>                                                                                                    |   |   |   |  |  |  |  |
|    | - Password : IhW1@Zvr                                                                                                    |   |   |   |  |  |  |  |

SCB

### **2.3 Register to attend shareholder meeting (e-Register)**

- Apply a username and password received from an email under Point 2.2 and then click "Sign in"

# 2.4 Registration System

| Registration Successful                                       | X IN |  |  |  |  |  |
|---------------------------------------------------------------|------|--|--|--|--|--|
| Shareholder ID<br>0000000004                                  |      |  |  |  |  |  |
| Shareholder name or Group name<br>จริงใจ มั่นคงยิ่ง           |      |  |  |  |  |  |
| Total point<br>121,057                                        |      |  |  |  |  |  |
| ** The system has already registered and counted as a quorum. | **   |  |  |  |  |  |
| Live broadcast                                                |      |  |  |  |  |  |
| Live broadcast(English)                                       |      |  |  |  |  |  |

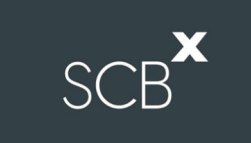

- When passing this step, it will be considered that the

shareholder/ proxy has completed the registration to attend the Meeting, and will then be counted as a quorum of the Meeting.

Next, click the button "Live broadcast"

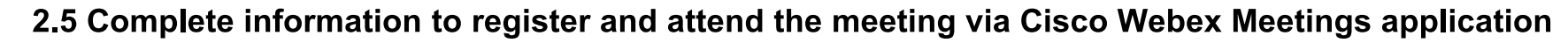

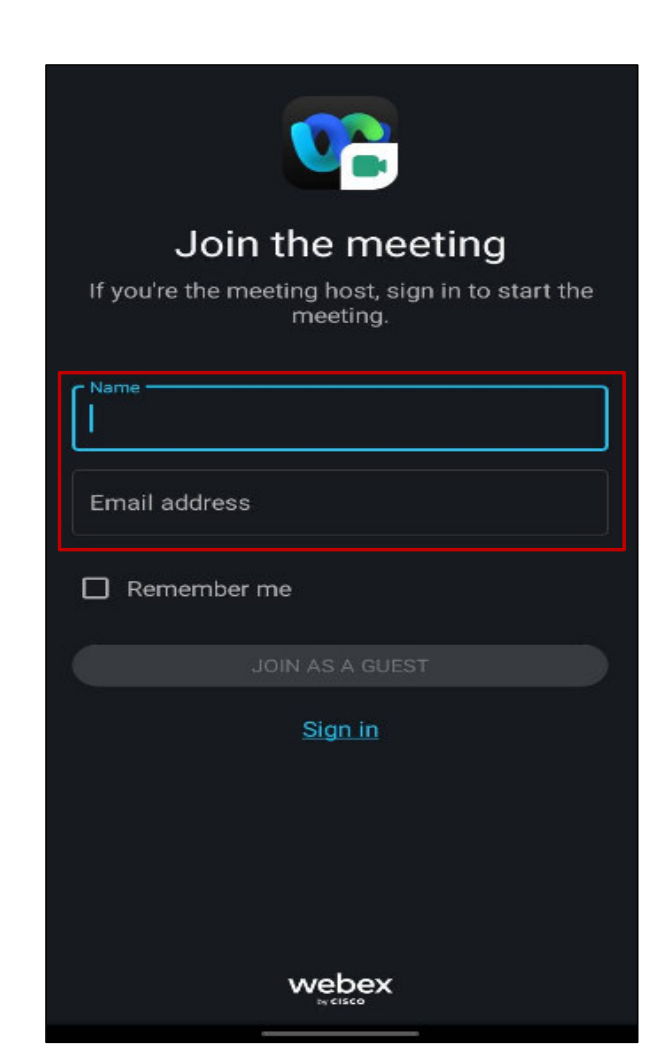

- Press "Join" to start using Cisco Webex Meetings application
- First time user to Cisco Webex Meetings must press "I Accept" as illustrated below:
- Shareholders/ proxies are required to fill "name" in the Display Name field
  - Then, fill "email" in the Email Address field, which must be same as specified

under the e-Request process.

- Click "Agree/Allow to any application permissions"
- The system will display details about the Meeting. Click "Join" to attend the Meeting

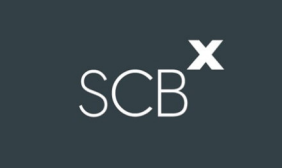

#### 2.6 Terms of use: Recommended Internet and devices

The operations of Cisco Webex Meetings and Inventech Connect depend on the internet capability owned by shareholders or proxies, including devices and/or programs installed therein. The following devices and programs are recommended by our e-Meeting Service Provider:

- 1. Internet speed should be at least 4 Mbps.
- 2. Mobile phones/tablet devices with iOS operating system should support iOS 14.8 version or above.

### How to check the iOS operating system version

Select Settings > General > About > Software Version